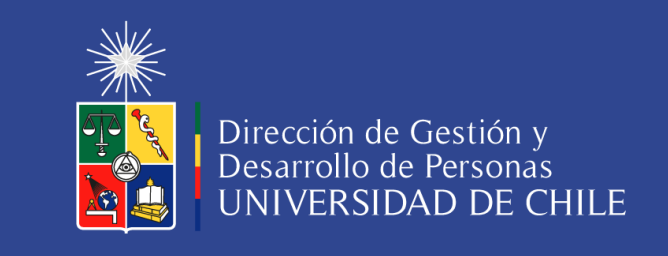

## Por favor, verifique que su nombre este correcto en la plataforma:

Debe ingresar a la plataforma EOL → ir a "Usuario ▼", hacer clic en "Cuenta". En "Configuración de la cuenta" podrá actualizar su nombre correctamente. Luego de este ajuste, podrá descargar su certificado con su nombre correcto.

| Vti De Col, Educación Mis Curs                                                       | sos Explorar Cursos                                       | Ayuda 👻 📃 USUARIO                |
|--------------------------------------------------------------------------------------|-----------------------------------------------------------|----------------------------------|
|                                                                                      |                                                           | Cuenta                           |
| figuración de cuenta                                                                 |                                                           | Cerrar sesión                    |
| ormación de la cuenta Cuentas vinculad                                               | as Historial de órdenes                                   |                                  |
| Información básica de la cuenta<br>Estas configuraciones incluyen información básica | sobre tu cuenta.                                          |                                  |
| Nombre de usuario<br>USUARIO                                                         | El nombre que lo identifica en Eol. No puede              | e cambiar el nombre de usuario.  |
| Nombre completo<br>Editar aquí su nombre                                             | El nombre que es usado para la verificación certificados. | de identidad y aparece en sus    |
| Dirección de correo electrónico (ingresar)<br>aparecerá su correo                    | Recibe mensajes de Eol y equipos del curso o              | en esta dirección.               |
| Contraseña                                                                           | Revise en su correo electrónico las instruccio            | ones para cambiar su contraseña. |

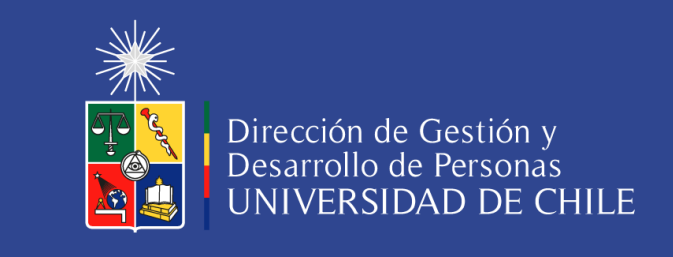

## CÓMO GENERAR CERTIFICADO DE CURSO EOL

Debe ir a la pestaña "Progreso", hacer clic en "Ver Certificado".

| Mis Cursos Explorar Curso                                                                                 | Ayuda 👻 📃 Nombre Usuari@ 🎽 |                                  |
|----------------------------------------------------------------------------------------------------|----------------------------|----------------------------------|
| Dirección de Gestión y Desarrollo de Personas - VAEGI: DGDP-IND-01<br>Inducción a la Universidad de Chile |                            |                                  |
| Ver este curso como: Estudiante                                                                           | v                          | Ver En Studio                    |
| Curso Progreso Discusión Ayuda técnica Seguimiento Inst                                                   | ructor                     |                                  |
| Progreso del curso para el estudiante Nor<br>( correo electrónico )                                       | mbre con el correo         | VER LAS CALIFICACIONES EN STUDIO |
| <b>Tu certificado está disponible</b><br>Has obtenido un certificado para este curso.                     |                            | Ver certificado                  |

Luego le abrirá la siguiente página, donde debe hacer clic en "imprimir certificado"

| People Macanton datas                                                                                                    |                                 |  |  |
|----------------------------------------------------------------------------------------------------|---------------------------------|--|--|
|                                                                                                    | usted ha ganado un certificado! |  |  |
| Felicidades! Esta página resume los logros que ha alcanzado. Puede compartirlo con familia, amigos, colegas en sus redes sociales y profesionales. |                                 |  |  |
| Humprimir certificado                                                                                                    |                                 |  |  |
| Eol reconoce el sigu                                                                                                    | iente logro al estudiante       |  |  |

Lo anterior abrirá la siguiente ventana, donde debe seleccionar en "Destino",

| 10-05-2021              | Certificado eol RRHH-IND-01   Eol                                                        |                 |                                 |
|-------------------------|------------------------------------------------------------------------------------------|-----------------|---------------------------------|
|                         |                                                                                          |                 | 1 página                        |
|                         |                                                                                          | Destino         | 📔 Guardar como PDF 🛛 🔻          |
|                         | La Dirección de Recursos Humanos de la Vicerrectoría de Asuntos Económicos               |                 | RICOH Aficio MP C2551 PCL 6     |
|                         | y Gestión Institucional confiere el presente                                             | Páginas         | Guardar como PDF                |
|                         | CERTIFICADO DE INDUCCIÓN A LA UNIVERSIDAD DE CHILE                                       |                 |                                 |
| 1                       | por cuanto                                                                               | Páginas por hoj | a 1 👻                           |
|                         | completó satisfactoriamente todos los requisitos de aprobación del curso e-<br>learning. | Márgenes        | Predeterminado 💌                |
|                         | Burn S                                                                                   | Opciones        | Encabezados y pies de<br>página |
|                         | Fabela Diven Silva<br>Directora de Recursos Mananos                                      |                 | Gráficos en segundo plano       |
|                         | Emilido el 10 de junio de 2020 ID de venticación: a20e5635656451a656451cabe0a282         |                 |                                 |
|                         |                                                                                          |                 |                                 |
| https://eol.uchile.cl/c | wrtficaliwi w270e65195544655a655451 cubw0u282                                            | 1/1             |                                 |
|                         |                                                                                          |                 |                                 |
|                         |                                                                                          |                 |                                 |
|                         |                                                                                          |                 | Guardar Cancelar                |
|                         |                                                                                          |                 |                                 |

Si lo desea, puede "Guardar como PDF", y luego "Guardar", con lo cual se generará un archivo PDF de su certificado.